Saludos y bienvenidos a la serie de Tutoriales para el éxito de los estudiantes.

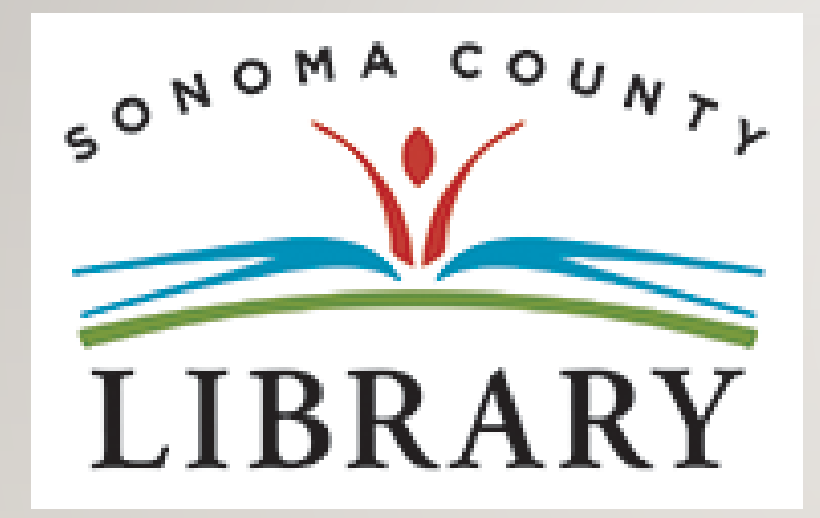

Hoy vamos a acceder a **Learning Express** utilizando tu cuenta **Student OneCard**.

Si tu escuela aún no está participando en el programa **Student OneCard**, puedes acceder a estos **recursos con una Tarjeta de la Biblioteca** y tu **PIN**.

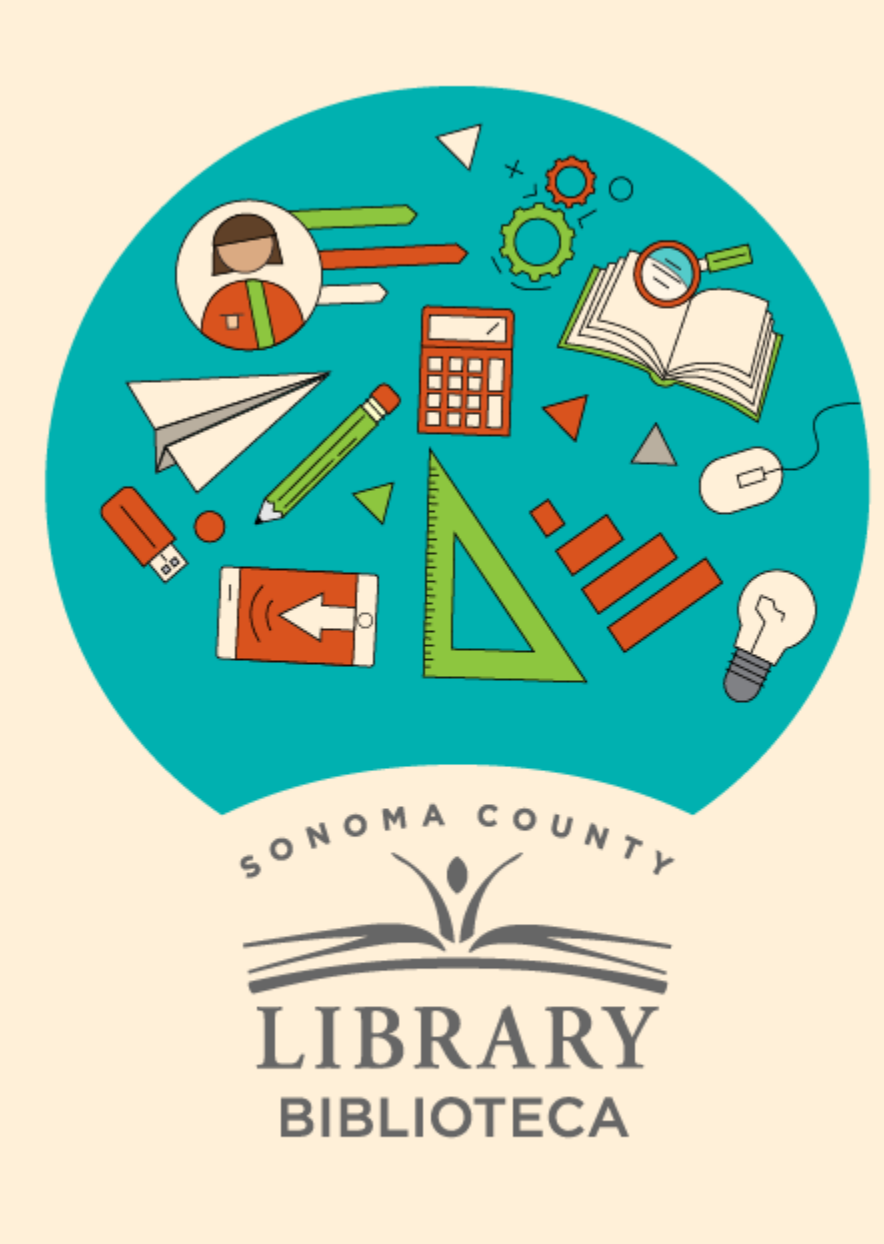

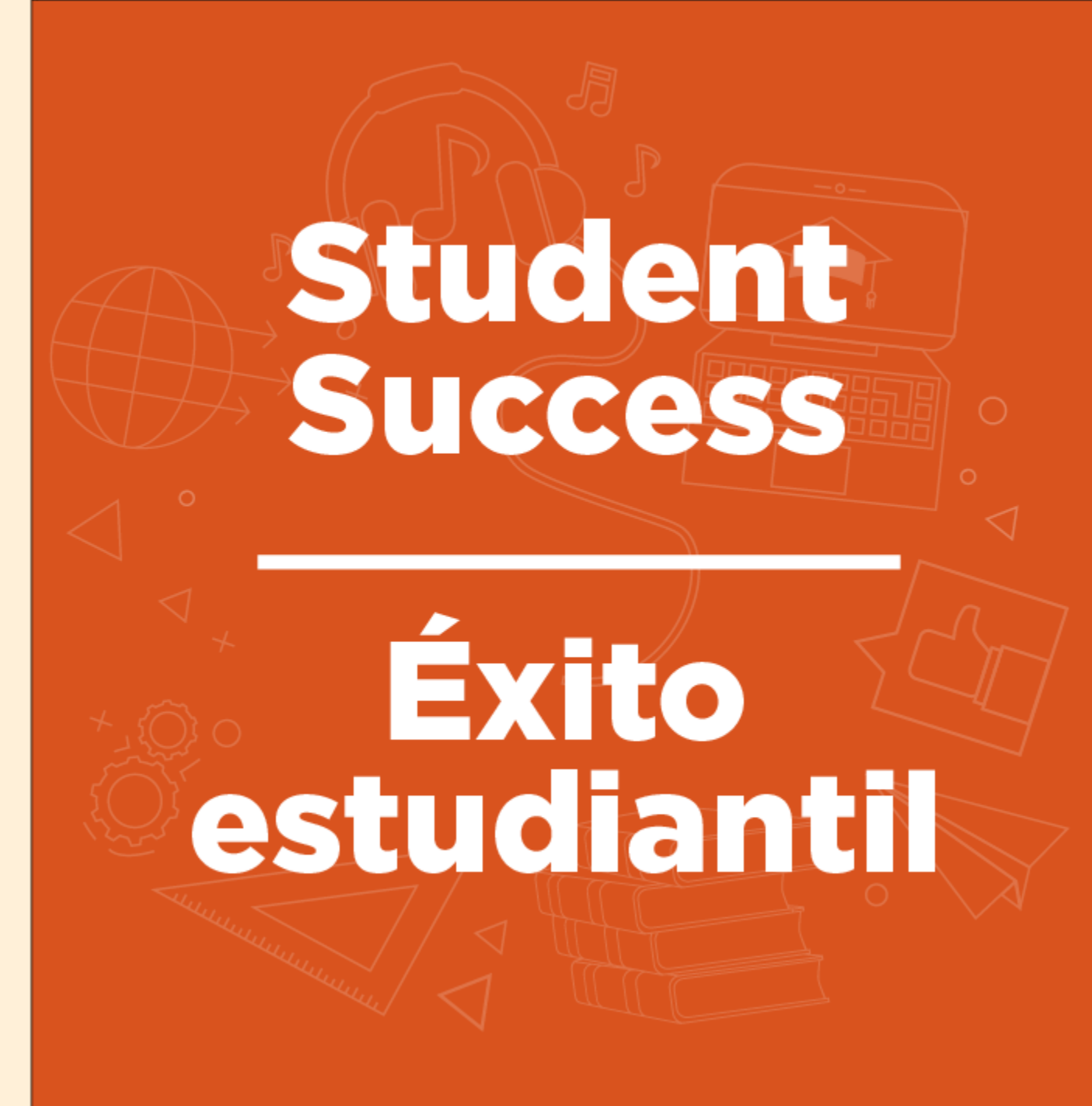

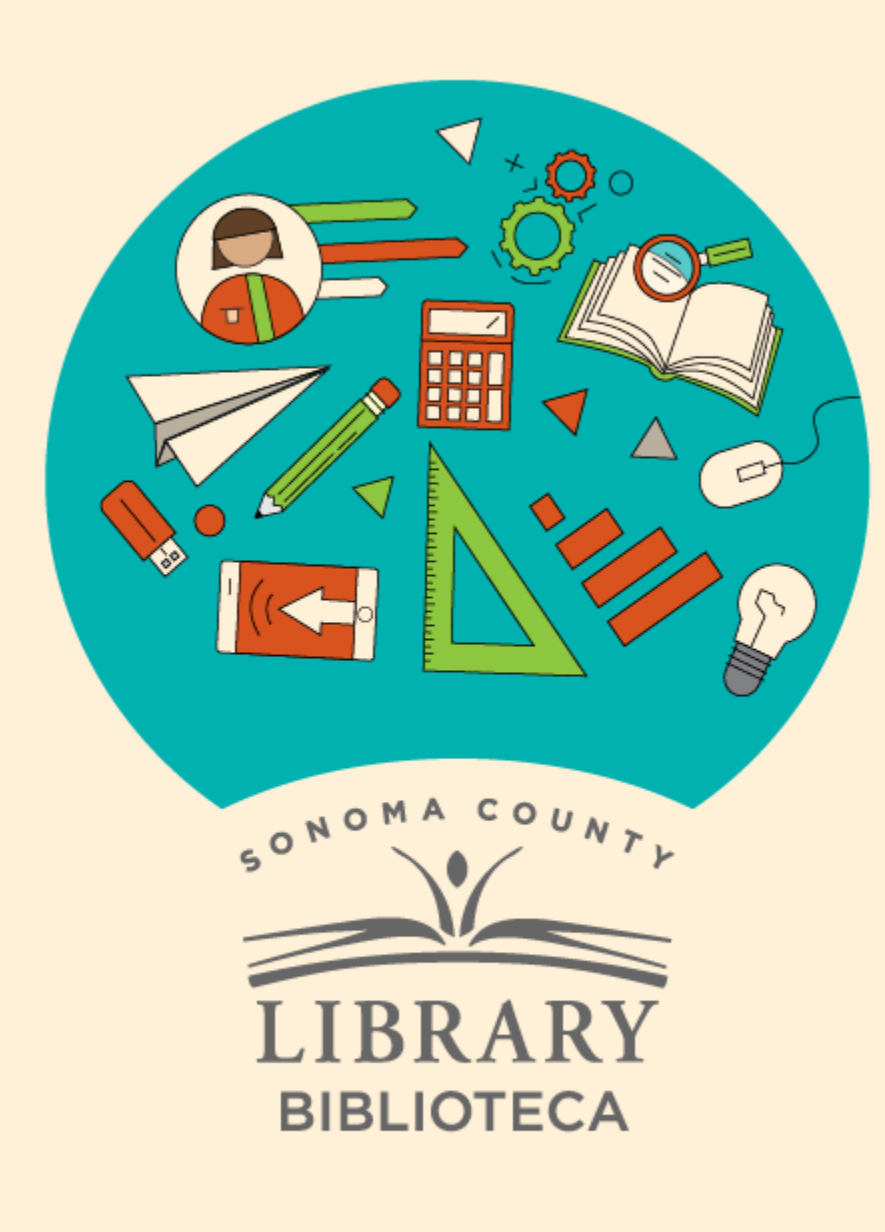

## Cómo investigar las carreras profesionales con Learning Express

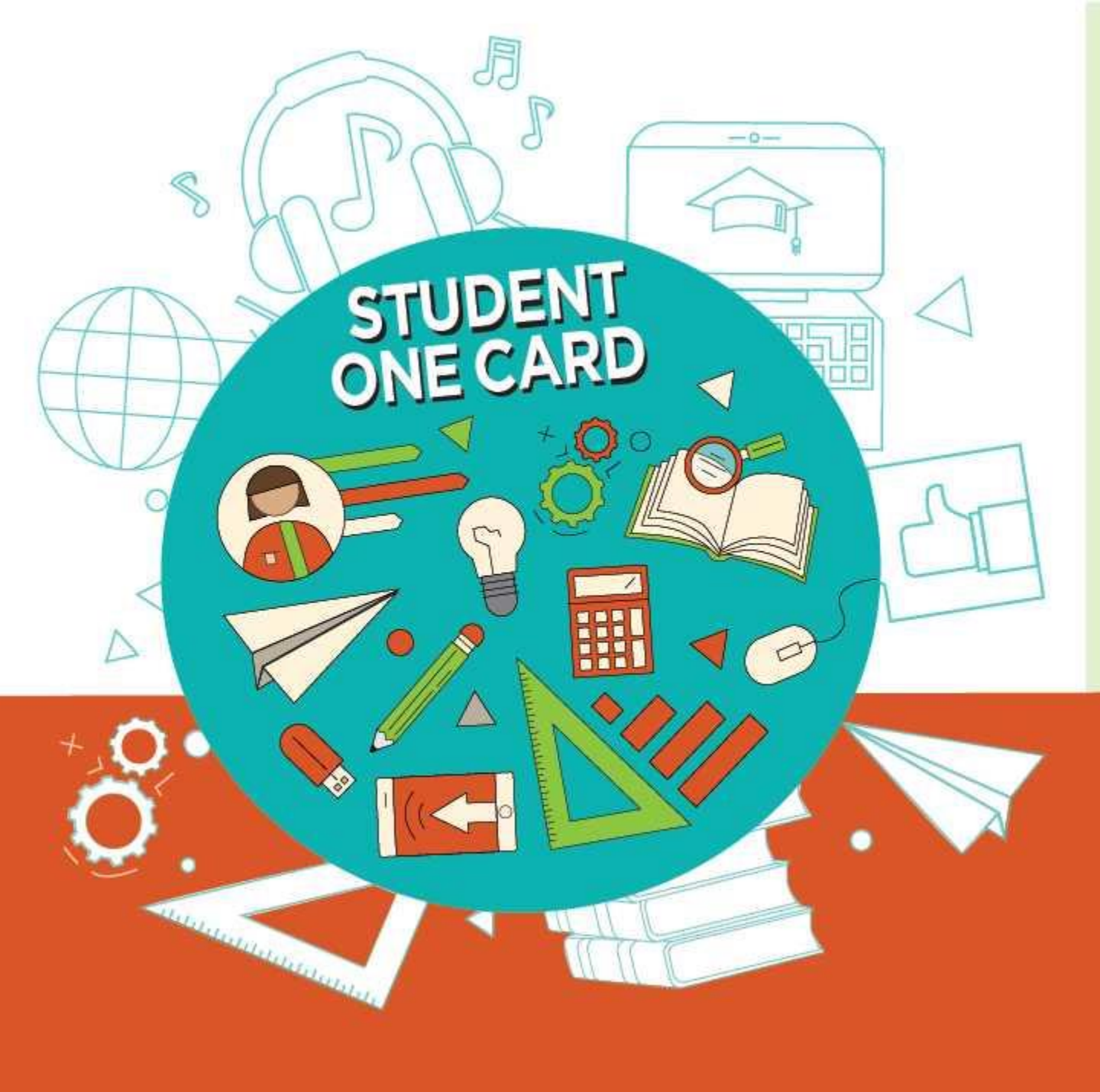

Get free access to library resources with your **Student OneCard** 

Obtenga acceso gratuito a los recursos de la biblioteca con tu **Student OneCard** 

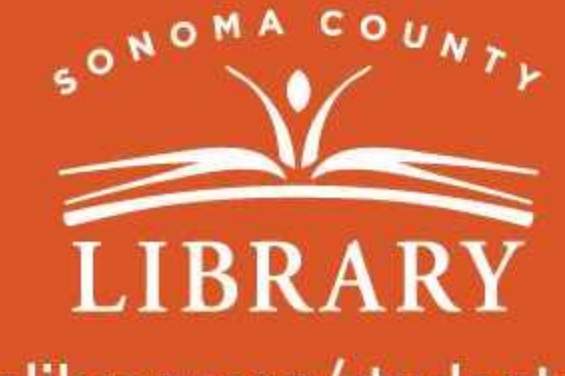

sonomalibrary.org/studentonecard

### Ten tu tarjeta de Student OneCard preparada

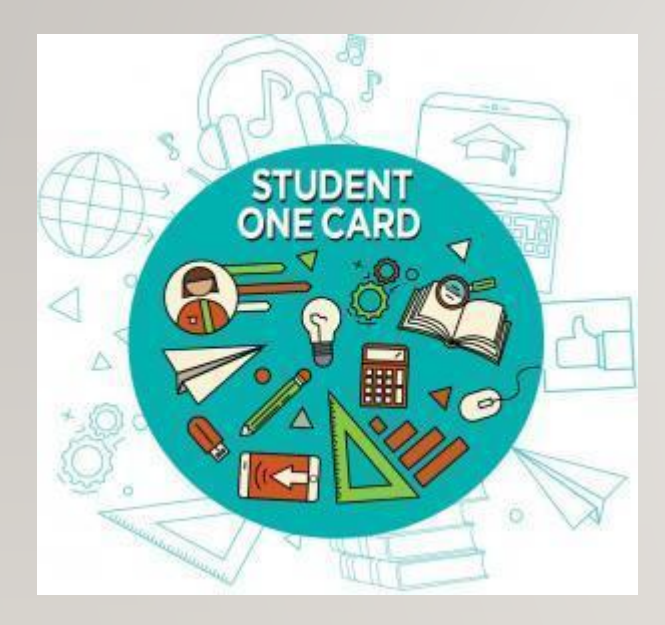

Necesitarás saber las iniciales de tu distrito escolar y el número de identificación de estudiante que te ha dado la escuela.

**Ejemplos de números de cuenta:** SRCS123456 o RVUSD123456

Ejemplo de PIN: (Año de nacimiento) 2006 o 2012

Llama a cualquier ubicación de la **Biblioteca del Condado de Sonoma** para obtener ayuda para encontrar tu número de **Student OneCard**.

Consulta https://sonomalibrary.org/onecard-para-estudiantes para obtener más información sobre tu tarjeta de Student OneCard.

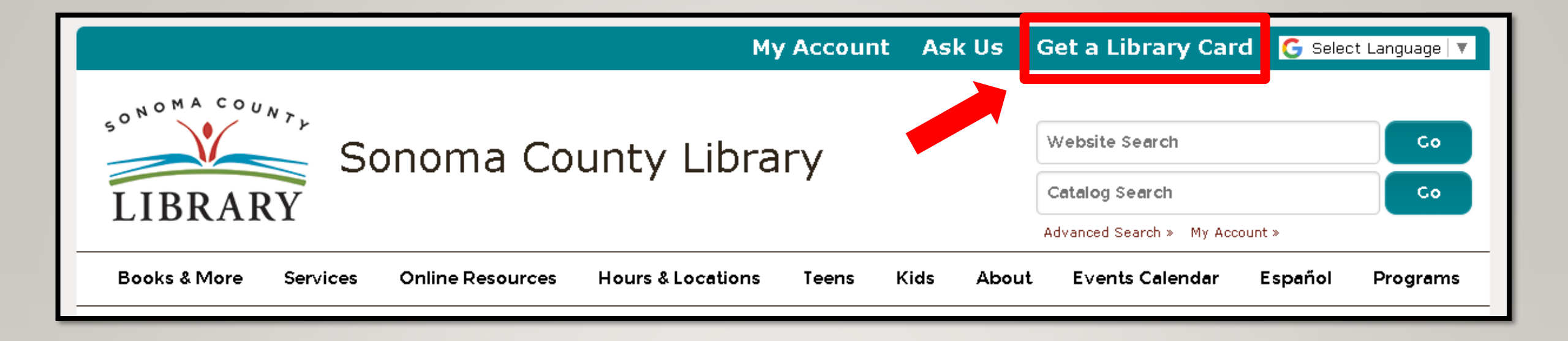

Si no tienes un **Student OneCard**, necesitarás una cuenta de la Biblioteca del Condado de Sonoma. Si aún no tienes una, regístrate para obtener una tarjeta electrónica en **sonomalibrary.org** 

Haz clic en Get a Library Card que significa Obtenga una tarjeta de biblioteca.

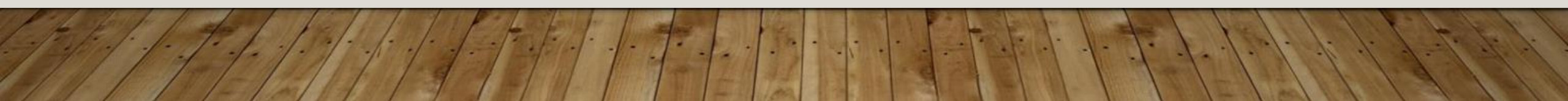

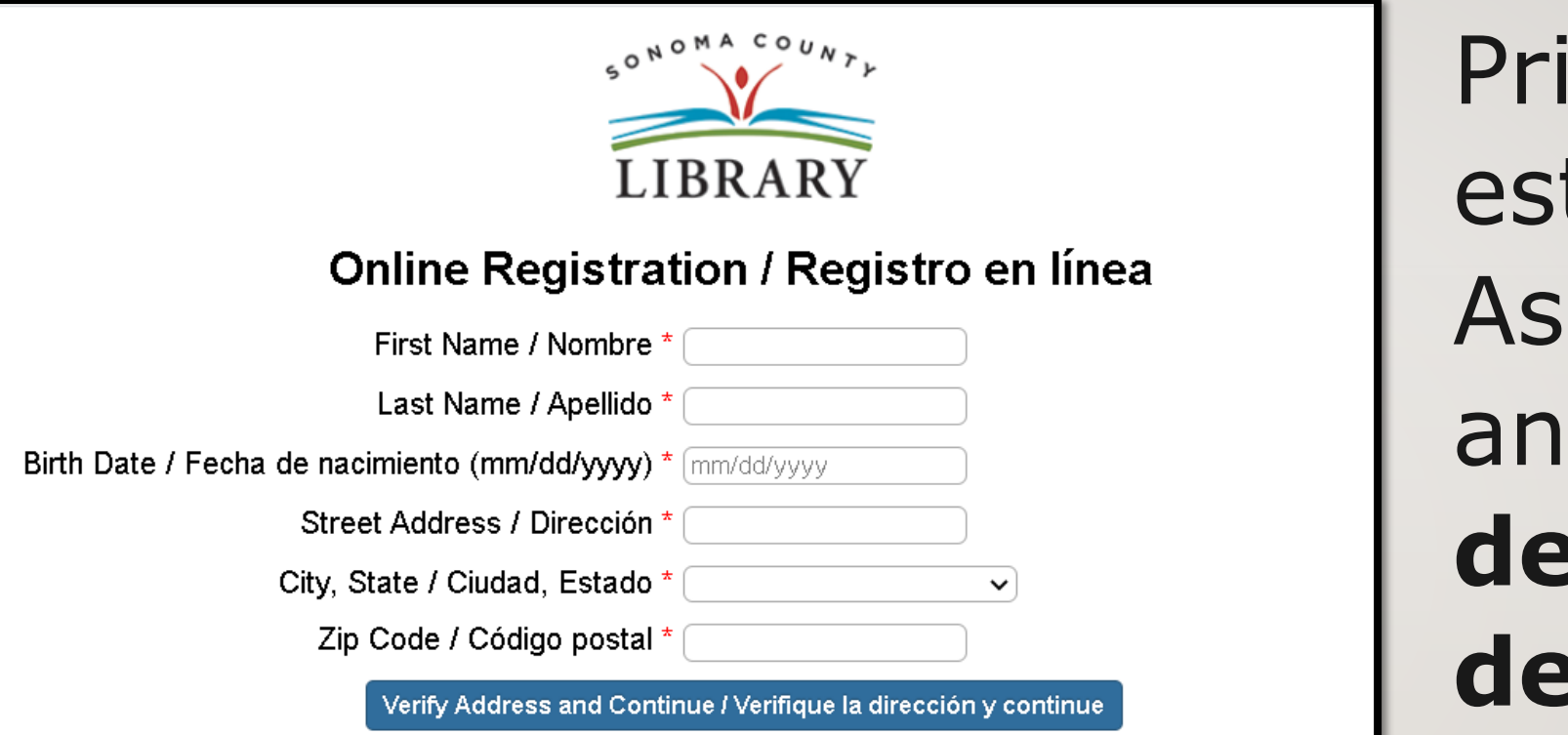

Primero, rellena este formulario. Asegúrate de anotar tu número de cuenta y el pin de cuatro dígitos.

#### Y, cuando termines...

| Sonoma County Library                                          | Website Search                             |
|----------------------------------------------------------------|--------------------------------------------|
| LIBRARY                                                        | Catalog Search Go                          |
|                                                                | Advanced Search » My Account »             |
| Books & More Programs/Virtual Events Services Online Resources | Hours & Locations Teens Kids About Español |

#### Accede a Learning Express las 24 horas del día a través de la pestaña de Online Resources que significa recursos en línea

Visita **sonomalibrary.org**, tu Biblioteca del Condado de Sonoma en línea las 24 horas del día.

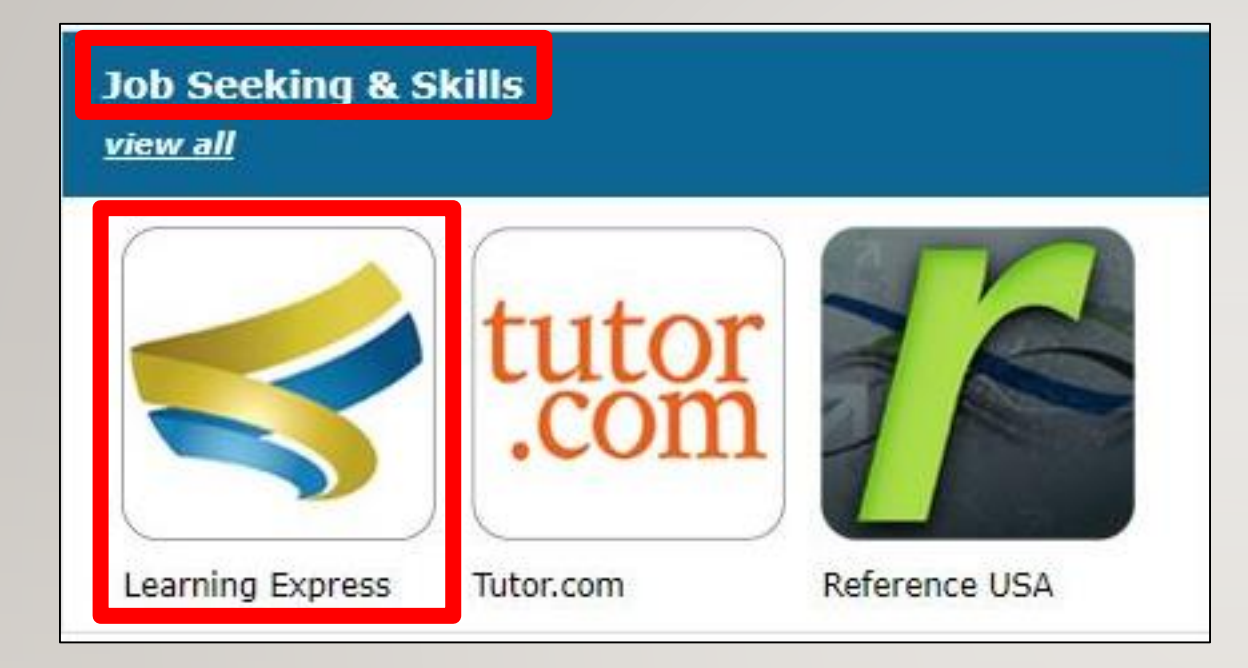

Haz clic en el icono de **Learning** Express en la sección Job **Seeking & Skills** que significa búsqueda de empleo y habilidades.

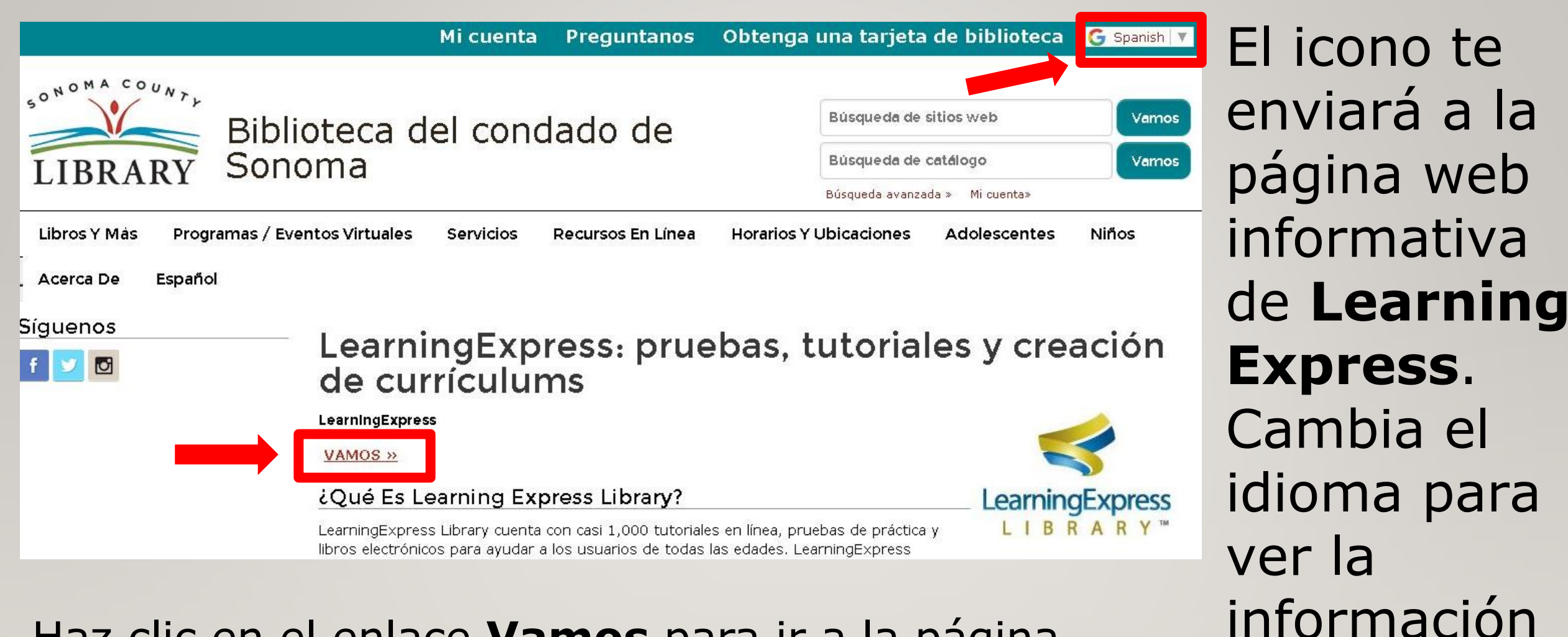

en español

## Haz clic en el enlace **Vamos** para ir a la página de inicio de **Learning Express**

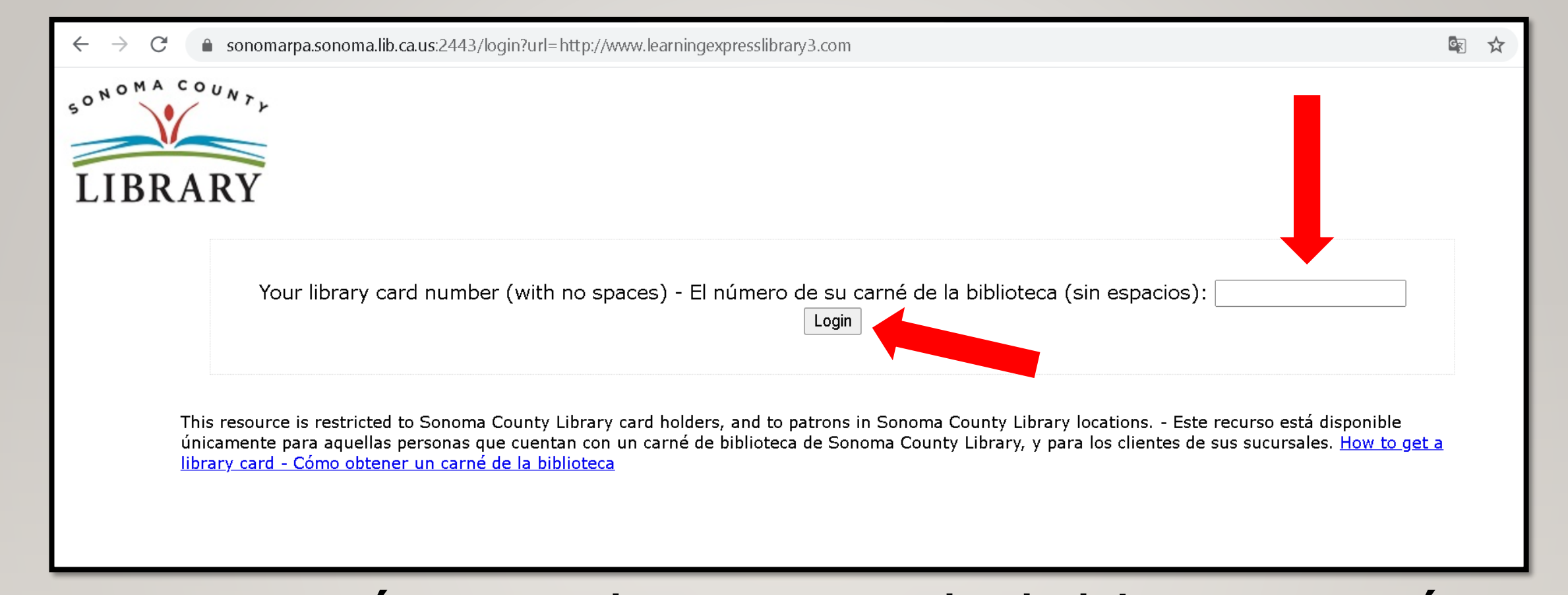

Ingresa tu número de tarjeta de biblioteca, número de Student OneCard o número de eCard con tu PIN. Haz clic en "Login" para iniciar tu sesión.

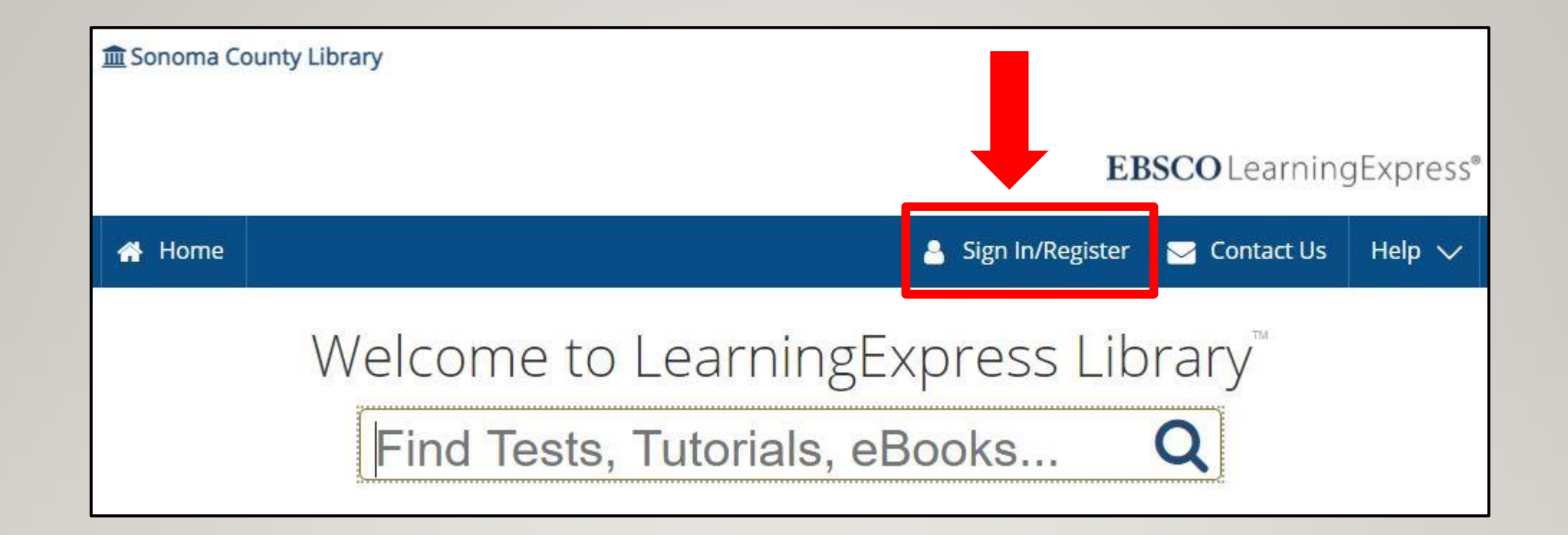

# Haz clic en **Sign In/Register** para registrarte y creer una nueva cuenta o para entrar en tu cuenta

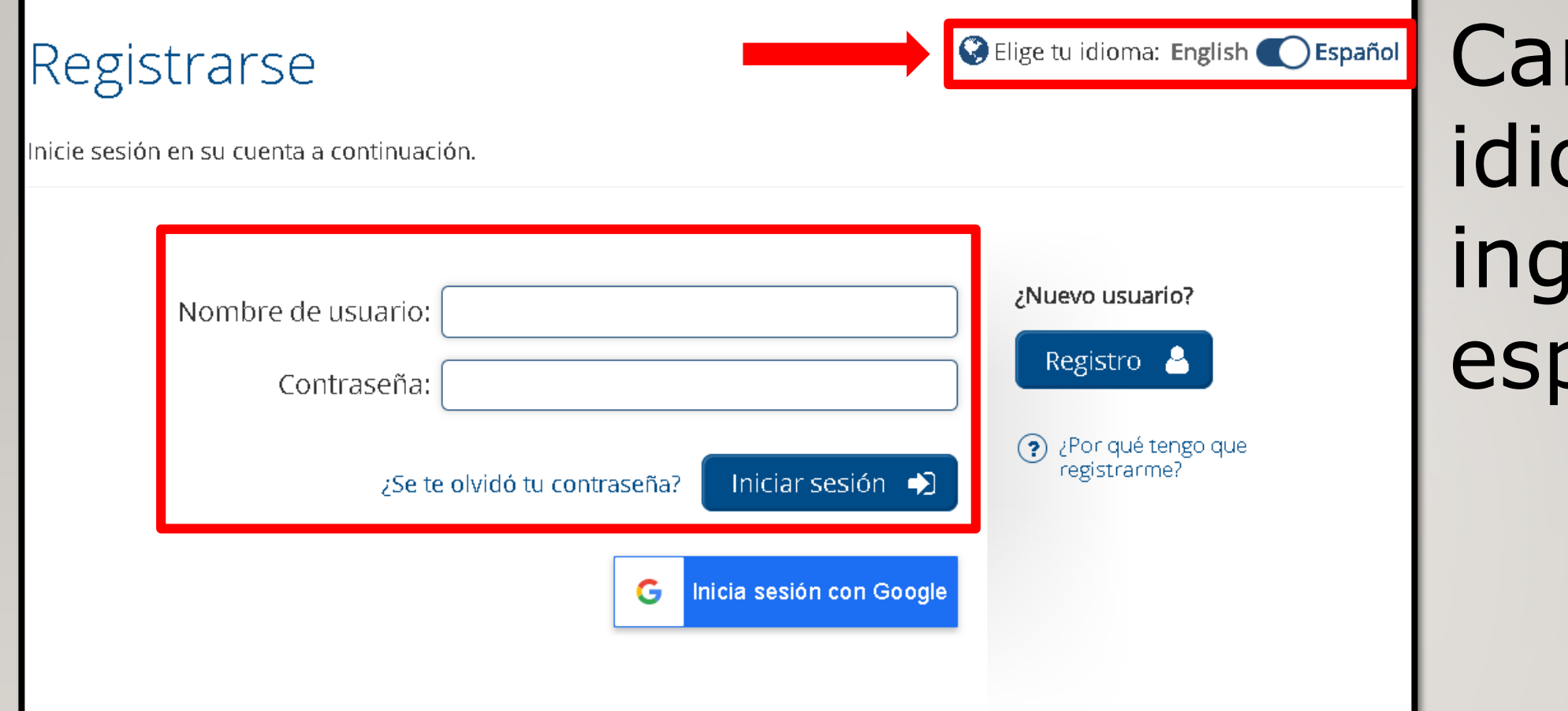

### Cambia el idioma de inglés a español.

# Ingresa tu nombre de usuario y contraseña. Haz clic en Iniciar sesión.

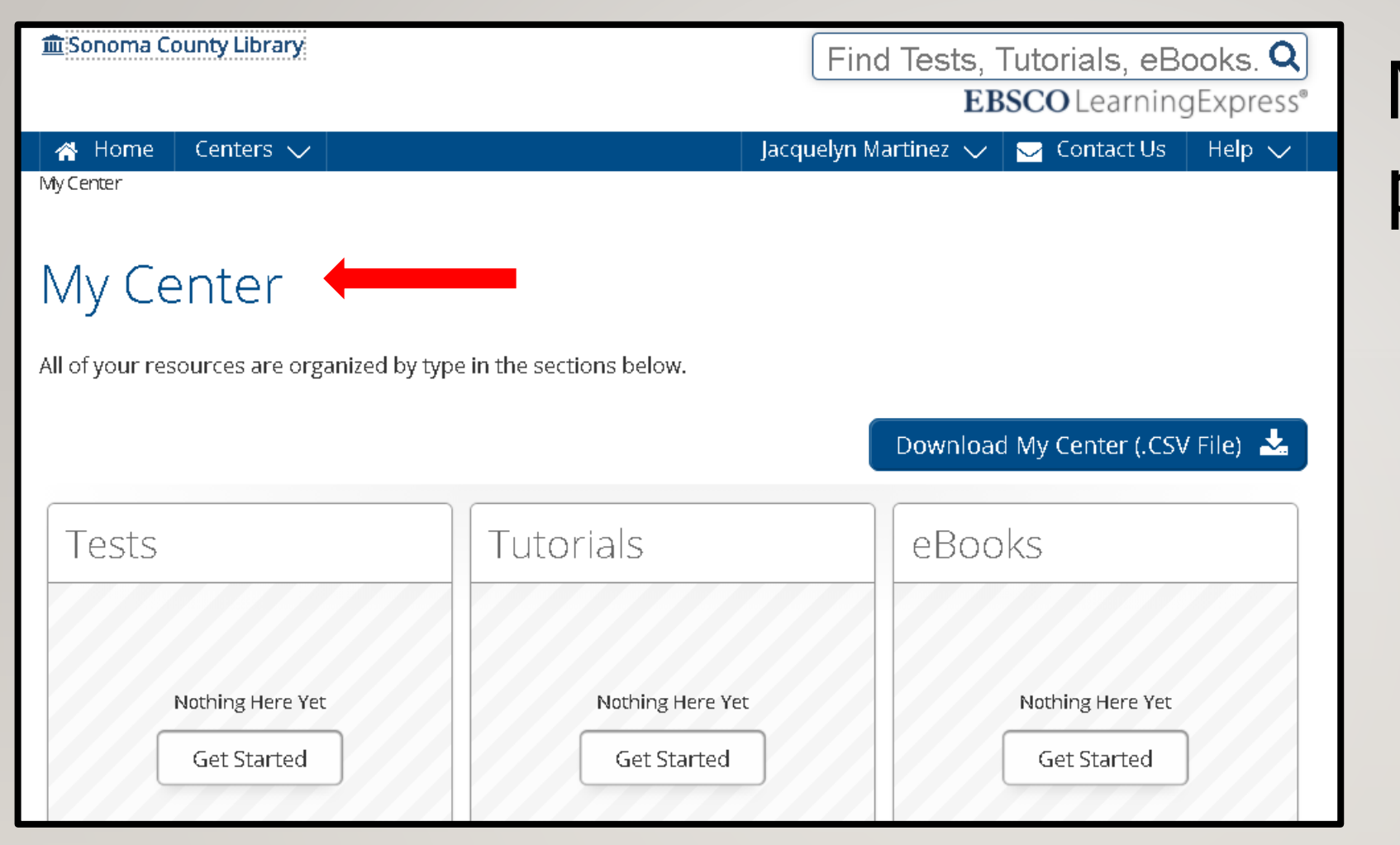

My Center es tu página principal donde veras todos los recursos sobre los que haz comenzado a aprender.

| Esonoma County Library                                             |              |
|--------------------------------------------------------------------|--------------|
| 🕋 Home 🛛 Centers 🗸                                                 |              |
| My Center                                                          |              |
|                                                                    |              |
| My Center                                                          |              |
| iviy conton                                                        |              |
| All of your resources are organized by type in the sections below. |              |
| 07.0% Janan 201 07                                                 | 25050        |
|                                                                    |              |
| (                                                                  | ) (          |
| Tests                                                              | Tutorials    |
|                                                                    |              |
|                                                                    |              |
|                                                                    |              |
| Nothing Here Yet                                                   | Nothing Here |
| Get Started                                                        | Get Starte   |
|                                                                    |              |

Haz clic en **Home**, para explorar todo los recursos que tienes a tu disposición usando Learning **Express** 

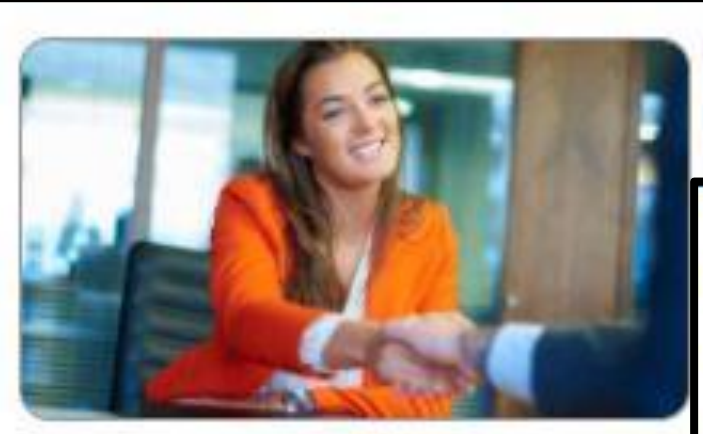

#### **Career Preparation**

Make your work goals a reality start a new career or advance in your current field.

- 🗪 Learn More About a Career
- Job Search and Workplace Skills
- 🗪 Prepare for the Air Traffic Controller Exam
- Prepare for Allied Health and Social Worker Exams
- 🗪 Prepare for Civil Service Exams
- Prepare for Commercial Driver's License (CDL) Exams
- 🛰 Prepare for Cosmetology Exams
- Nepare for Culinary Arts Exams
- 🛰 Prepare for Electrician and Plumbing Exams
- Prepare for Emergency Medical Services and Firefighting Exams
- 🔁 Prepare for Law Enforcement Exams

Haz clic en Career **Preparation** que significa preparación profesional. Verás una lista de recursos que pueden ayudarte a prepararte para una carrera, como explorando diferentes trabajos, preparándote para exámenes profesionales y buscando empleo.

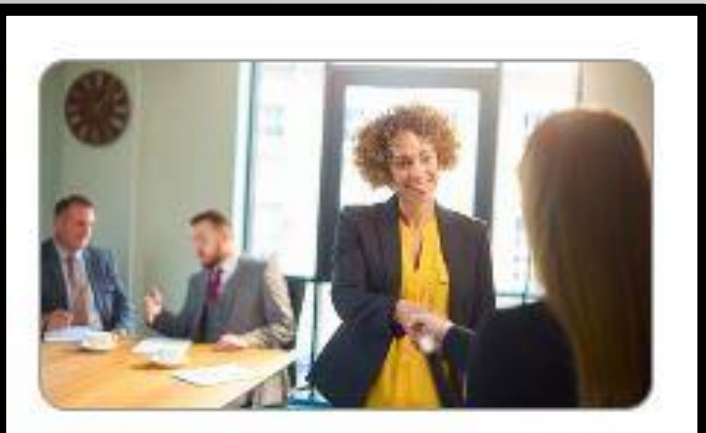

#### Job & Career Accelerator

Powerful tools and guidance to achieve your career goals.

- 👟 Build Resumes and Job Letters
- 🍽 Find a Career Match
- New Explore Occupations
- 🗪 Search for Jobs and Internships
- 🛰 Prepare for an Interview
- 🗪 Career eBooks Library
- Network Schools and Scholarships

**Job & Career Accelerator** que significa **acelerador de** empleo y carrera es para encontrar la carrera adecuada, hacer su resume, preparar para una entrevista, y enterarte de puestos abiertos y pasantías profesionales.

- Note: The second second
- 🗪 Find a Career Match
- 🗪 Explore Occupations
- 🗪 Search for Jobs and Internships
- 🗪 Prepare for an Interview
- 🛰 Career eBooks Library
- 🔁 Discover Schools and Scholarships

Estos diferentes temas te ayudarán creer cartas de trabajo, prepárate para una entrevista, hacer tutoriales que te ayudarán a mejorar las cartas de introducción, los resumes y la negociación del salario.

Acelerador de empleo y carrera presenta temas para los que no saben lo que quieran hacer.

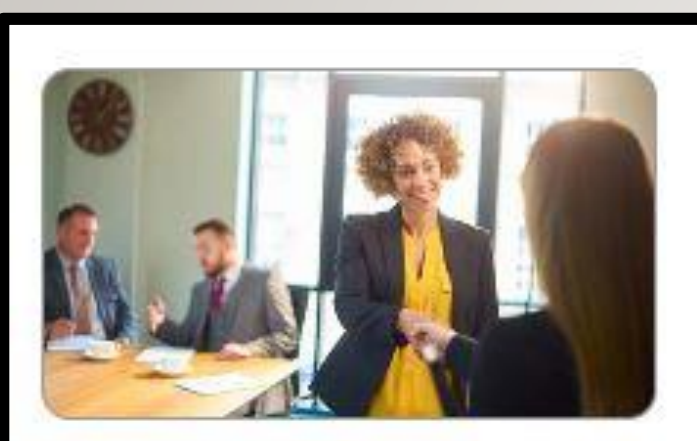

Job & Career Accelerator

Powerful tools and guidance to achieve your career goals.

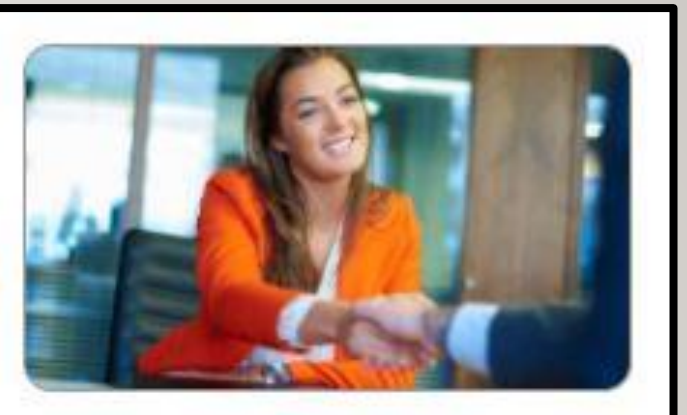

**Career Preparation** 

Make your work goals a reality start a new career or advance in your current field.

Preparación profesional se dedica más a los que ya tienen una carera o trabajo en mente.

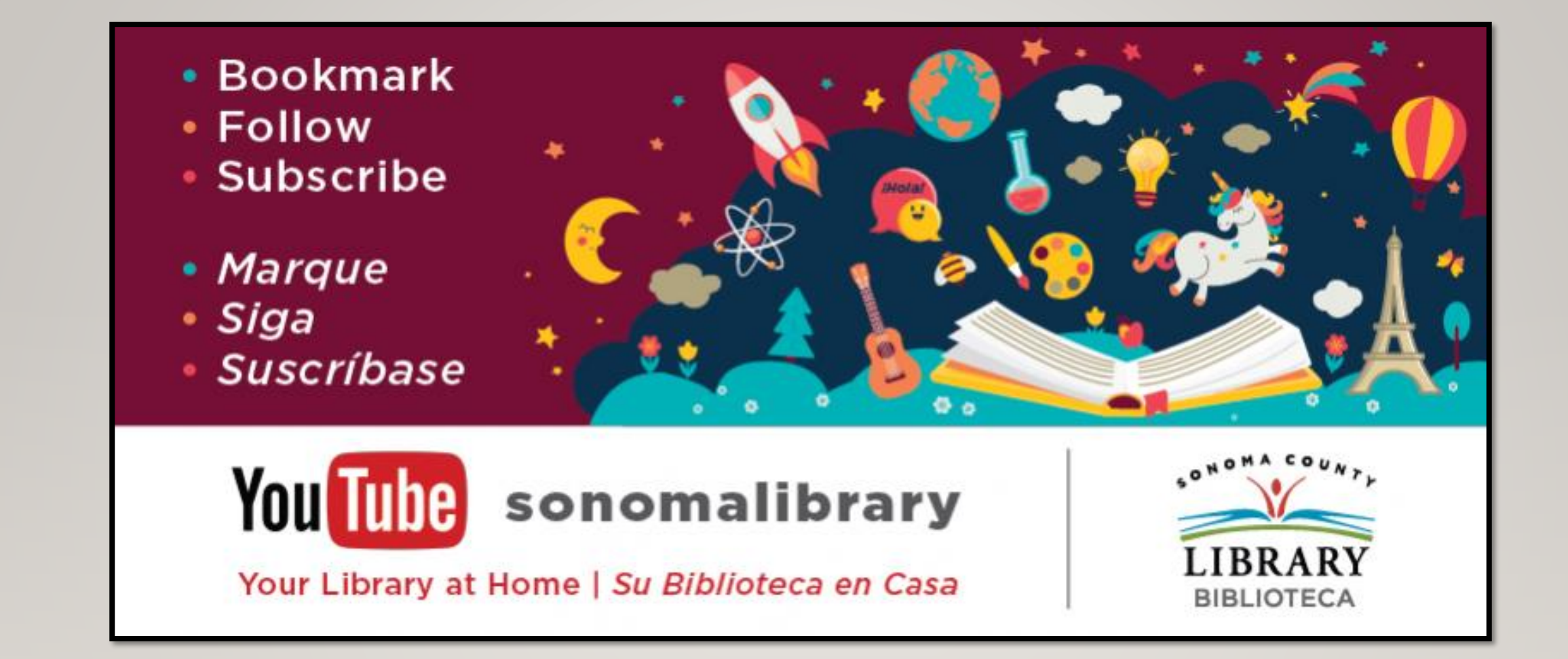

Síguenos para ver vídeos útiles o para obtener ayuda de un bibliotecario en **sonomalibrary.org** 

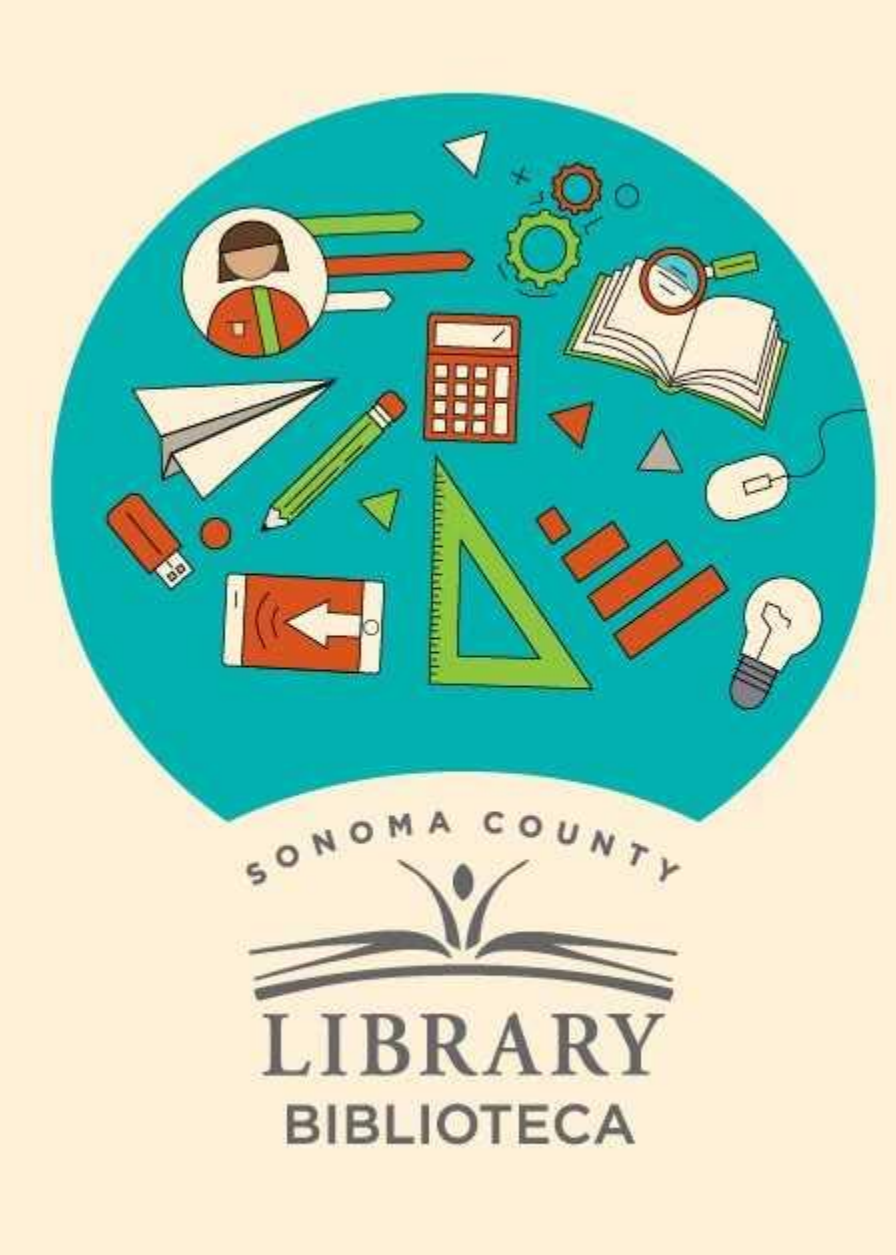

### Thank You for Watching Gracias por ver este video

For more information and to search additional resources please visit:

Para más información y para buscar recursos adicionales por favor visita:

sonomalibrary.org/kids/ supporting-student-success

Follow us & subscribe Síguenos y suscríbete

O V